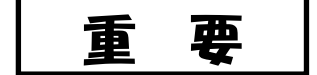

陸上競技部顧問様

令和3年3月27日

京都府高体連陸上競技専門部 委員長 渡 邊 為 彦

#### 2021 年度 登録について

早春の候、陸上競技部顧問様におかれましては、ますますご活躍のことと存じます。平素は、当 専門部の活動に多大なるご理解ご協力をいただき、厚くお礼申し上げます。

さて標記の件について、別紙の内容をご確認いただき、下記のとおり登録手続きを完了していた だきますようお願いいたします。

記

1 別紙 JAAF-Start「Web 会員登録申請の手順」に従って登録してください。 「Web 会員登録申請の手順」は、アスリートランキング春季大会のページに掲載しています。

(入力済みの各データに誤りがあれば訂正してください)

- ・市内ブロックの登録番号は、2021 年度登録番号割当表から、登録番号を割り振ってください。
   (他校の番号にならないように確認)
- ・両丹ブロックの登録番号は、登録担当と打ち合わせてください。
- 2 大会エントリー「アスリートランキング」と同じ情報を登録してください

(氏名、フリカナ、学年、生年月日、ナンバーカードの番号等)
 ☆注意 電話番号は"-"をつけて入力ください。 例 075-771-6155

 3 登録料の振り込みについて 郵便局 振

| 振込金額 | 登録人数×1,650円(前年度より値上げ)     |
|------|---------------------------|
| 口座番号 | 0 1 0 9 0 - 3 - 6 5 8 2 0 |
| 加入者名 | 京都府高等学校体育連盟 陸上競技専門部       |
| 振认人名 | ①学校名、②顧問名、③合計人数を記入        |

4 提出書類

#### (市内ブロックの提出日は、京都高校総体 5/15 に持参、又は前日 5/14 までに郵送)

- ① 登録申込書(要校長印) ← WebのPDFをA4サイズで印刷したもの
- ② 登録料振込領収書のコピー(継続分と新規分を含めた人数分)
   郵送先:〒606-8344 京都市左京区岡崎円勝寺町5 京都文教高等学校 田村陽佑 宛

(両丹ブロックについては別途指示)

5 追加登録は10月の京都ジュニアです。

それまでは各校で登録番号を割り振って、大会等へ出場することができます。 注意:一度でも大会にエントリーすれば登録する必要があります

また、一度登録すれば、年度内の抹消はできません(次年度で処理)

6 登録についての不明な点については、下記までメールにて連絡してください。

| 市内ブロック | 京都文教高校 | 田村陽佑 | yo-tamura@ed.kbu.ac.jp   |
|--------|--------|------|--------------------------|
| 両丹ブロック | 府立工業高校 | 飯野敬太 | k-iino-16@kyoto-be.ne.jp |

#### Web 会員登録データ入力上の注意

- ☆ ログインパスワードは必ず各校で引き継いでください。登録担当では管理していません。 また、年1回はパスワードの変更を推奨しています。
- ☆ 不明な点やパスワード紛失等の場合は、日本陸連のサポートセンターに問合せてください。
- ☆ 今回の WEB 登録入力可能期間 2021 年 3 月 27 日~5 月 14 日

保存版

2021度 <u>京都府高体連陸上競技専門部加盟校登録番号配分表</u>

| 学校指            | 校名                                              | 高体連コード | 人数枠      | 男子番号                                       |          | 校名                                               | 人数枠      | 女子番号                                       |
|----------------|-------------------------------------------------|--------|----------|--------------------------------------------|----------|--------------------------------------------------|----------|--------------------------------------------|
| лстат - 7<br>1 | 教大附                                             | 263001 | 50       | $1001 \sim 1050$                           | 1        | 教大附                                              | 50       | $5001 \sim 5050$                           |
| 2              | 山城                                              | 263101 | 50       | $1251 \sim 1300$                           | 2        | 山城                                               | 50       | $5251 \sim 5300$                           |
| 3              | 鴨 沂                                             | 263102 | 50       | $1051 \sim 1100$                           | 3        | 鴨 沂                                              | 50       | $5051 \sim 5100$                           |
| 4              | 洛 北                                             | 263103 | 50       | $1401 \sim 1450$                           | 4        | 洛 北                                              | 50       | $5401 \sim 5450$                           |
| 6              | 朱雀                                              | 263104 | 50       | $1201 \sim 1250$                           | 6        | 朱 雀                                              | 50       | $5201 \sim 5250$                           |
| - 7            | 俗 泉                                             | 263105 | 50       | $1351 \sim 1400$                           | 7        | 洛 泉                                              | 50       | $5351 \sim 5400$                           |
| 9              | <u> </u>                                        | 263100 | 50<br>50 | $\frac{1151 \sim 1200}{1101 \sim 1150}$    | 9        | <u> 啦</u> 野                                      | 50       | $5151 \sim 5200$<br>$5101 \sim 5150$       |
| 10             | 北嵯峨                                             | 263108 | 100      | $1451 \sim 1550$                           | 10       | 北嵯峨                                              | 50       | $5451 \sim 5500$                           |
| 13             | 桃山                                              | 263109 | 50       | $1301 \sim 1350$                           | 13       | 桃山                                               | 50       | $5301 \sim 5350$                           |
| 18             | 7 劃                                             | 263110 | 50       | $1901 \sim 1950$                           | 18       | 7 劃                                              | 50       | $5851 \sim 5900$                           |
| 10             |                                                 | 200110 | 50       | $4901 \sim 4950$                           | 10       |                                                  |          |                                            |
| 17             | 向 陽                                             | 263111 | 50       | $1851 \sim 1900$                           | 17       | 向 陽                                              | 50       | $5801 \sim 5850$                           |
| 21             | <u>泉 子 治</u><br>城 南 革 創                         | 263112 | 50       | $2051 \sim 2100$                           | 21       | <u>果 子 治</u><br>城 南 革 創                          | 50       | $6001 \sim 6050$                           |
| 20             | <u>城 南 変 剧</u><br>城                             | 263113 | 50       | $2001 \sim 2050$<br>$2201 \sim 2250$       | 20       | <u>城 南 変 剧</u><br>城                              | 50       | $6151 \sim 6200$                           |
| 25             | 京都八幡                                            | 263115 | 50       | $\frac{2201}{2351} \sim 2400$              | 25       | 京都八幡                                             | 50       | $6251 \sim 6300$                           |
| 27             | 田辺                                              | 263116 | 50       | $2551 \sim 2600$                           | 27       | 田辺                                               | 50       | $6401 \sim 6450$                           |
| 28             | 木 津                                             | 263117 | 50       | $2601 \sim 2650$                           | 28       | 木 津                                              | 50       | $6451 \sim 6500$                           |
| 30             | 北桑田                                             | 263118 | 50       | $2701 \sim 2750$                           | 30       | 北桑田                                              | 50       | $6551 \sim 6600$                           |
| 31             | <u> 単</u> 一 町 一 一 一 一 一 一 一 一 一 一 一 一 一 一 一 一 一 | 263119 | 50       | $2751 \sim 2800$                           | 31       | 11 回                                             | 50       | $6601 \sim 6650$                           |
| 35<br>35       | 函<br>御<br>御                                     | 263120 | 50       | $2901 \sim 2900$<br>2951 $\sim 3000$       | 35<br>35 | 函                                                | 50       | $6801 \sim 6850$                           |
| 14             | 東稜                                              | 263134 | 50       | $\frac{1001}{1551} \sim 1600$              | 14       | 東稜                                               | 50       | $5501 \sim 5550$                           |
| 36             | 洛陽工                                             | 263136 | 50       | $3001 \sim 3050$                           | 36       | 洛陽工                                              | 50       | $6851 \sim 6900$                           |
| 37             | 伏見工                                             | 263137 | 50       | $3051 \sim 3100$                           | 37       | 伏見工                                              | 50       | $6901 \sim 6950$                           |
| 38             | 西 京                                             | 263138 | 50       | $3101 \sim 3150$                           | 38       | 西 京                                              | 50       | $6951 \sim 7000$                           |
| 4.1            |                                                 | 262120 | 50       | $4601 \sim 4650$                           | 41       |                                                  | 50       | $8501 \sim 8550$                           |
| 41<br>42       |                                                 | 263140 | 50       | $\frac{3131}{3201} \sim \frac{3200}{3250}$ | 41<br>⊿9 |                                                  | 50<br>50 | $7001 \sim 7050$<br>$7051 \sim 7100$       |
| 43             | <u> </u>                                        | 263141 | 50       | $3251 \sim 3300$                           | 43       | <u> </u>                                         | 50       | $7101 \sim 7150$                           |
| 4.4            |                                                 | 262142 | 50       | $3301 \sim 3350$                           | 4.4      | 水 古                                              | 50       | $7151 \sim 7200$                           |
| 44             | 哈 闬                                             | 203142 | 50       | $2401 \sim 2450$                           | 44       | 哈 闬                                              | 50       | $8901 \sim 8950$                           |
| 99             | 京都工学院                                           | 263157 | 50       | $2101 \sim 2150$                           | 99       | 京都工学院                                            | 50       | $6051 \sim 6100$                           |
| 15             | 洛 水                                             | 263143 | 50       | $1601 \sim 1650$                           | 15       | 洛 水                                              | 50       | $5551 \sim 5600$                           |
| <u>32</u>      | <u>肖</u><br>汝 西                                 | 203144 | 50       | $2801 \sim 2850$<br>$1701 \sim 1750$       | 32       | <u></u>                                          | 50       | $\frac{6651}{5651} \sim 6700$              |
| 26             | <u>俗</u> 四<br>久御山                               | 263140 | 100      | $2451 \sim 2550$                           | 26       | <u>俗</u> 四<br>久御山                                | 50       | $6351 \sim 6400$                           |
| 5              | 北稜                                              | 263148 | 50       | $\frac{2101}{1651} \sim 1700$              | 5        | <u>八 武</u> 祾                                     | 50       | $\frac{5601}{5601} \sim 5650$              |
| 24             | 西城陽                                             | 263149 | 100      | $2251 \sim 2350$                           | 24       | 西城陽                                              | 50       | $6201 \sim 6250$                           |
| 34             | 農 芸                                             | 263151 | 50       | $2851 \sim 2900$                           | 34       | 農 芸                                              | 50       | $6701 \sim 6750$                           |
| 8              | 鳥 羽                                             | 263152 | 50       | $1751 \sim 1800$                           | 8        | 鳥 羽                                              | 50       | $5701 \sim 5750$                           |
| <u>19</u>      | 四 乙 訓                                           | 203153 | 50       | $\frac{1951 \sim 2000}{2151 \sim 2200}$    | 19       | 四 乙 訓                                            | 50       | $5901 \sim 5950$<br>6101 $\sim 6150$       |
| 16             | <u>兎</u><br>哀都すげろ                               | 263155 | 50       | $\frac{2101}{1801} \sim 1850$              | 16       | <u>兎</u><br>哀都すげろ                                | 50       | $5751 \sim 5800$                           |
| 20             |                                                 | 262156 | 50       | $2651 \sim 2700$                           | 20       |                                                  | 50       | $6501 \sim 6550$                           |
| 29             | 用 防                                             | 203130 | 25       | $4951 \sim 4975$                           | 29       | 用 防                                              |          |                                            |
| 45             | 大谷                                              | 263502 | 50       | $3951 \sim 4000$                           | 45       | 大谷                                               | 50       | $8551 \sim 8600$                           |
| 46             | <u> 京都</u> 故 士 西                                | 263503 | 50       | $3601 \sim 3650$                           | 46       | <u> 京都</u> が 一 一 一 一 一 一 一 一 一 一 一 一 一 一 一 一 一 一 | 50       | $7301 \sim 7350$                           |
| 47             | <u>示 印 2                                  </u>  | 263504 | 50       | $3751 \sim 3750$<br>3751 $\sim 3800$       | 47       | <u> 示 ⑪ 尔 八 四</u><br>同 素 社                       | 50       | $7401 \sim 7500$<br>$7501 \sim 7550$       |
| 49             | 花園                                              | 263506 | 50       | $\frac{3651}{3651} \sim 3700$              | 49       | 花園                                               | 50       | $7351 \sim 7400$                           |
| 50             | 東 山                                             | 263507 | 50       | $3901 \sim 3950$                           | 50       | 東 山                                              |          |                                            |
| 51             | 龍谷大平安                                           | 263508 | 50       | $3451 \sim 3500$                           | 51       | 龍谷大平安                                            | 50       | $8601 \sim 8650$                           |
| 52             | 洛 星                                             | 263509 | 50       | $3401 \sim 3450$                           | 52       | 洛 星                                              | = 0      | 0051 0000                                  |
| 53<br>54       | <u>伯</u>                                        | 203010 | 50       | $\frac{3501}{3351} \sim \frac{3600}{3400}$ | 53       | <u>伯</u> 用<br>立 <u> </u>                         | 50<br>50 | $\frac{8851}{7201} \sim \frac{8900}{7250}$ |
| 55             | 京都両洋                                            | 263512 | 50       | $4201 \sim 42.50$                          | 55       | 京都両洋                                             | 50       | $\frac{1201}{8001} \sim \frac{1200}{8050}$ |
| 56             | 京都文教                                            | 263513 | 50       | $4701 \sim 4750$                           | 56       | 京都文教                                             | 50       | $7551 \sim 7600$                           |
| 58             | 京 都 女                                           | 263515 |          |                                            | 58       | 京 都 女                                            | 50       | 7651 $\sim$ 7700                           |
| 60             | 京都橘                                             | 263517 | 50       | $4501 \sim 4550$                           | 60       | 京 都 橘                                            | 50       | $7901 \sim 7950$                           |
| 61             | 京 都 光 華                                         | 263518 | EO       | 4551 - 4000                                | 61       | 京 都 光 華                                          | 60       | $7401 \sim 7450$                           |
| 62             | 京産大附属                                           | 263519 | 50<br>50 | $4551 \sim 4600$<br>$4801 \sim 4850$       | 69       | 古帝十军                                             | 50       | $\frac{0301}{7701} \sim \frac{0310}{7750}$ |
| 63             | 聖 母                                             | 263520 | 50       | 4001 - 4000                                | 63       | <u> 東 日</u>                                      | 50       | $\frac{1101}{8151} \sim 8200$              |
| 64             | 同志社女                                            | 263521 |          |                                            | 64       | 同志社女                                             | 50       | $7251 \sim 7300$                           |
| 65             | 京都西山                                            | 263522 |          |                                            | 65       | 京都西山                                             | 50       | $79\overline{51} \sim 8000$                |
| 66             | ノートルターム女                                        | 263523 | 50       | 4051 4500                                  | 66       | ノートルターム女                                         | 50       | $8251 \sim 8300$                           |
| 68             | <u> 京都明</u> 徳<br>波                              | 203525 | 50       | $4651 \sim 4700$                           | 68       | <u> 京都明</u> 徳<br>波                               | 50       | $7601 \sim 7650$<br>7801 $\sim 7850$       |
| 70             | □ 11 15 16 16 16 16 16 16 16 16 16 16 16 16 16  | 263527 | 50       | $4401 \sim 4450$<br>$4001 \sim 4050$       | 70       | □ 11 15 16 16 16 16 16 16 16 16 16 16 16 16 16   | 50       | $751 \sim 7800$                            |
| 73             | <u>ー rp 」 1</u><br>カ タ リ ナ                      | 263531 | 00       | 1001 1000                                  | 73       | カタリナ                                             | 50       | $8201 \sim 8250$                           |
| 71             | 同志社国                                            | 263536 | 50       | $4051 \sim 4100$                           | 71       | 同志社国                                             | 50       | $7851 \sim 7900$                           |
| 74             | 京都廣学館                                           | 263537 | 50       | $4101 \sim 4150$                           | 74       | 京都廣学館                                            | 50       | $8701 \sim 8750$                           |
| 72             | 京都成章                                            | 263539 | 50       | $4151 \sim 4200$                           | 72       | 京都成章                                             | 50       | $8751 \sim 8800$                           |
| 75<br>76       | <u> 京 都 耕 英</u>                                 | 203540 | 50       | $4251 \sim 4300$                           | (5<br>76 | <u> 京 邦 共 任</u>                                  | 50       | 8051 ~ 9100                                |
| 78             | 京都朝鲜                                            | 263990 | 50       | $4351 \sim 4300$                           | 78       | 京都朝鲜                                             | 50       | $8101 \sim 8150$                           |
| 67             | 平安女学院                                           | 263524 | 50       | JULI IOU                                   | 67       | 平安女学院                                            | 50       | $8651 \sim 8700$                           |
| 98             | <b>態</b> 学 校                                    | 263452 | 50       | $4751 \sim 4800$                           | 98       | · 学校                                             | 50       | $8801 \sim 8850$                           |

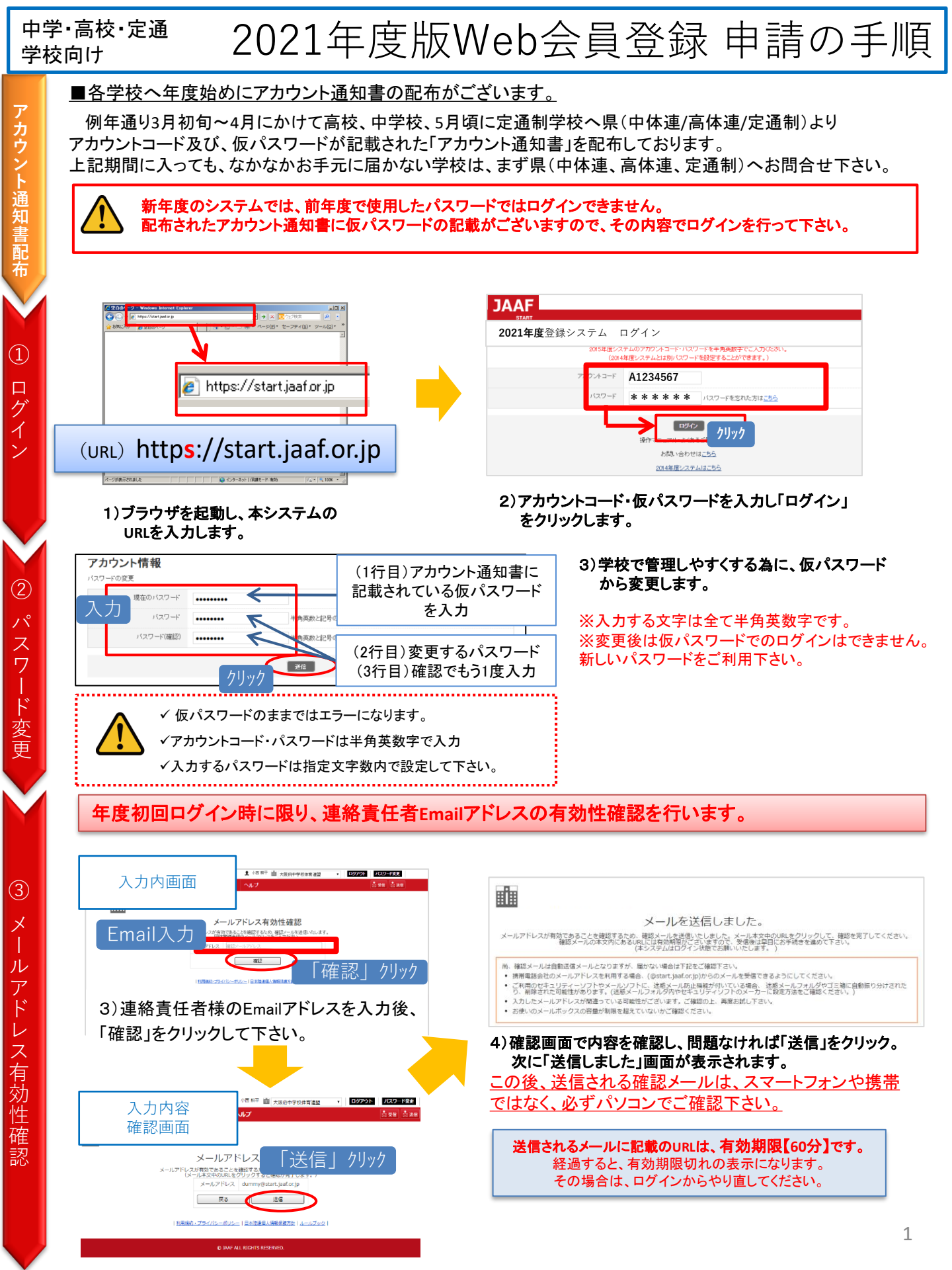

| 4                       | 5)確認メール本文内にありますURLをクリックし<br>次画面で有効性確認完了となります。                                                                                                    | 6)確認完了の画面が表示されたら、その下にある<br>「次の画面へ」をクリックして下さい。                                                                                                    |
|-------------------------|----------------------------------------------------------------------------------------------------|----------------------------------------------------------------------------------------------------|
| 送                       | メール例 ====================================                                                                                                    |                                                                                                    |
| 1言                      | 下記の URL よりメールアドレスの有効性確認を完了してください。                                                                                                    | メールアドレスの有効性確認                                                                                                    |
| ×                       | http://iaaf.sportscloud.jp/team/competitions/activation_email/326ce3702<br>dbd204d679c0b3ae4c8531bd2e2b9f9                                                                                                    | メールアドレフクキャントでは、「アント」と思いて                                                                                                    |
|                         | wyaar ジステムはロジイン状態にしてくたさ<br>WRLをりリック                                                                                                    |                                                                                                    |
| ル<br>確                  | ※本メールは自動配信メールとなります。メールアドレスは送信専用と<br>なっておりますので、メール返信の受け取りはできません<br>☆☆──────────                                                                                                    |                                                                                                    |
| 認                       | 日本陸上観状連盟会員登録サポートセンター<br>ログイン: https://w.start.jaaf.or.jp<br>お問合せ: https://start.jaaf.or.jp/support<br>                                                                                                    | U JHAF ALL RUHTS RESERVED.                                                                                                    |
| 5                       | 学校情報確認・変 7)必ず最新の情報に更新してください。<br>************************************                                                                                                    | 8)確認画面の内容で間違いなければページ下部「変更する」をクリック、<br>次画面で「ホームへ」をクリックして下さい。<br>5の                                                                                                    |
| <u> </u>                | 入力が必要になります。                                                                                                    | 解助情報                                                                                                    |
| 过                       | *** 表示されている注意事項に従い、正しい情                                                                                                    | 1報を<br>主題問注名 *** ****<br>主題問注名 *** * ***                                                                                                    |
| 体                       | 入力してください。詳細は7ページ。                                                                                                    | 王服彻廷名(刀)() **********************************                                                                                                    |
| 情                       | 略称(カナ) :  金色カクカナで入力してください。                                                                                                    | ま 戦 戦 に mail  主 戦 戦 に mail  本 は の た 、 の は の た 、 の は の た の の の の の の の の の の の の の の の の |
| 報                       | URL                                                                                                    |                                                                                                    |
| の確認                     |                                                                                                    | 5355                                                                                                    |
| 武                       | <ul> <li>              ま構成性者がい場合      </li> <li>             ま構成性者がいます。         </li> <li>             ま構成性者がいます。         </li> <li>             お着かりまたはかくになか         </li> </ul> <li>             お着かりまたはかくのかの         </li> <li>             お着かりまたはかくのかの         </li> <li>             Apple などのかの         </li> <li>             Apple などのかの         <ul>             Composition         </ul></li> | Emailはパスワード紛失時や、大会エントリー等の各種 通知に必要になります。(空欄にした場合エラーになります。)                                                                                                    |
|                         | 8-ALERS 28870 /1. 19/                                                                                                    | 迎AHIC必安になりより。(王佩ICUに吻ロエノ <sup>一</sup> になりまり。)                                                                                                    |
| $\checkmark$            |                                                                                                    |                                                                                                    |
|                         | 23                                                                                                    | から申請手順に入ります                                                                                                    |
|                         | 9)ホーム画面「2021年度会員登録はこちらから」をクリックする。<br>をクリックし、次画面の継続会員リストより、 <u>昨年度に続き登録</u>                                                                                                    | と、団体情報画面へ移ります。修正等なければ、ページ下部の「変更しないで次へ」<br><mark>家する会員を選択して下さい。</mark>                                                                                                    |
|                         | 継続会員の追加                                                                                                    | 申請者リスト                                                                                                    |
| 幻米                      | 後後したい生産にキェックをつけてください。                                                                                                    | 申請を行う会員の追加を「継続会員追加」「新規会員追加」より行って下さい。<br>追加した会員の情報を確認し、情報変更がある場合は氏名をクリックしてご変更下さい。                                                                                                    |
| 小 <u>下</u><br>幺主        | 追加しない場合は、『追加せず次』であり、日本になっていた。                                                                                                    | 確認が終了したら、下部にある申請ボタンを押して下さい。<br>また、申請後、「申請中」会員の情報を変更する場合は、変更後に再度「申請」ボタンを押して下さい。                                                                                                    |
| <sup>秋1</sup><br>会      | 移籍・進学後6ヶ月以内の生徒は<br>会員情報入力の手間を省く事ができます。                                                                                                    | ※移植・進学権の方見以内の会員は赤く表示されます。<br>申請のキャンセルについて<br>未申請、申請中の会員をキャンセルする場合は、右端にある「キャンセル」を押して充了となります。                                                                                                    |
| 頁<br>の                  | ・<br>・<br>・<br>・<br>・<br>市勝<br>・<br>・<br>第<br>・<br>2年<br>・<br>2年<br>・<br>・<br>・<br>・<br>・<br>・<br>・<br>・<br>・<br>・<br>・<br>・<br>・                                                                                                    | ※申請中の会員をキャンセルする場合のみ新しい入金コードが発行されますので、登録料のお振込時は最新の入金コードをご利用下さい。<br>図体情報構造・変更 総統会員の追加 申請者リスト 申請完了                                                                                                    |
| 追                       | 未申請 1年 リクレン・イダロウ 男<br>1年                                                                                                    | ○ 継続会興追加 <b>1</b> 新現会興追加                                                                                                    |
| ЛΠ                      | ▶ 未申請 陸連花子 リクレン ハナコ 女<br>1年                                                                                                    | 陸上 太郎の名(英字) は先頭大文字、文文字目以降は小文字のアルファベットで入力してください。<br>陸堤 二郎の国籍 を入力してください。<br>陸遠 春香の姓(英字) はアルファベット大文字で入力してください。                                                                                                    |
|                         | <b>すべて 新除</b><br><b>すべく 新作</b>                                                                                                    | 陸上太郎         リクジョウ タロウ         男         主センセル                                                                                                    |
|                         |                                                                                                    | ※2019年度より英字氏名・国籍の入力が必須となりました。                                                                                                    |
|                         |                                                                                                    | 新規・継続会員ともに未入力・入力条件を満たしていない場合は                                                                                                    |
|                         |                                                                                                    | エフーになりますのでご注意下さい。(詳しくは、3ペーシー13-1) 参照)                                                                                                    |
|                         |                                                                                                    | ※2020年度より日本以外の国籍を選択した場合、日本以外(回合業し言む)                                                                                                    |
|                         |                                                                                                    | を選択したことに问意するテェックホックへが衣水されます。<br>チェックを入れたいとエラーにかります。                                                                                                    |
|                         | 10)生徒の選択が終わったら「チェックした生徒を追加する」                                                                                                    | シェンションN1 WGV ビーン 「CGンG 7 6 7 6 7 6 7 6 7 6 7 6 7 6 7 6 7 6 7                                                                                                    |
| (8)<br>Vali             | をクリックし、申請者リストへ追加します。                                                                                                    | 11)継続会員の追加が完了しました。<br>新規会員の追加がある場合は「新規生徒追加」をクリックして下さい。                                                                                                    |
| 継                       |                                                                                                    | (3ページの⑨新規生徒追加)に進む)                                                                                                    |
| 続                       |                                                                                                    | 新規生徒追加をしない場合は、規約を読み「同意する」にチェックし                                                                                                    |
| 会                       |                                                                                                    | 「申請する」をクリックしてください。                                                                                                    |
| j<br>⊟                  |                                                                                                    | (3ページ⑪会員の情報確認修正へ進む)                                                                                                    |
| $\widehat{\mathcal{O}}$ | _                                                                                                    |                                                                                                    |
| 追                       |                                                                                                    |                                                                                                    |
|                         | 申請者リスト                                                                                                    |                                                                                                    |
| 加                       | 学校信報報道・変更 単純生活の回加 甲语者リスト 申請者ワスト 申請者ア                                                                                                    | 12)陸連登録の申請が完了しました。                                                                                                    |
| 工                       | 生徒登録の申請が完了しました。                                                                                                    | 申請を証明する <u>「登録申込書」を発行します。</u>                                                                                                    |
|                         | 右の主徒登録中講証明書には、入金コード等必要な準備が記載されておりますので、保存・日期等により大切に保留をしてくざかい、<br>主紙の登録完了は、入金等手続きの構図後となります。引き続き登録料のお支払い手続きをお願いに比します。<br>再当点の世界                                                                                                    | 水認団体への提出用や、字校での管理用としてご利用下さい。                                                                                                    |
|                         |                                                                                                    | 人会コードも記載されています。                                                                                                    |
|                         |                                                                                                    |                                                                                                    |

2

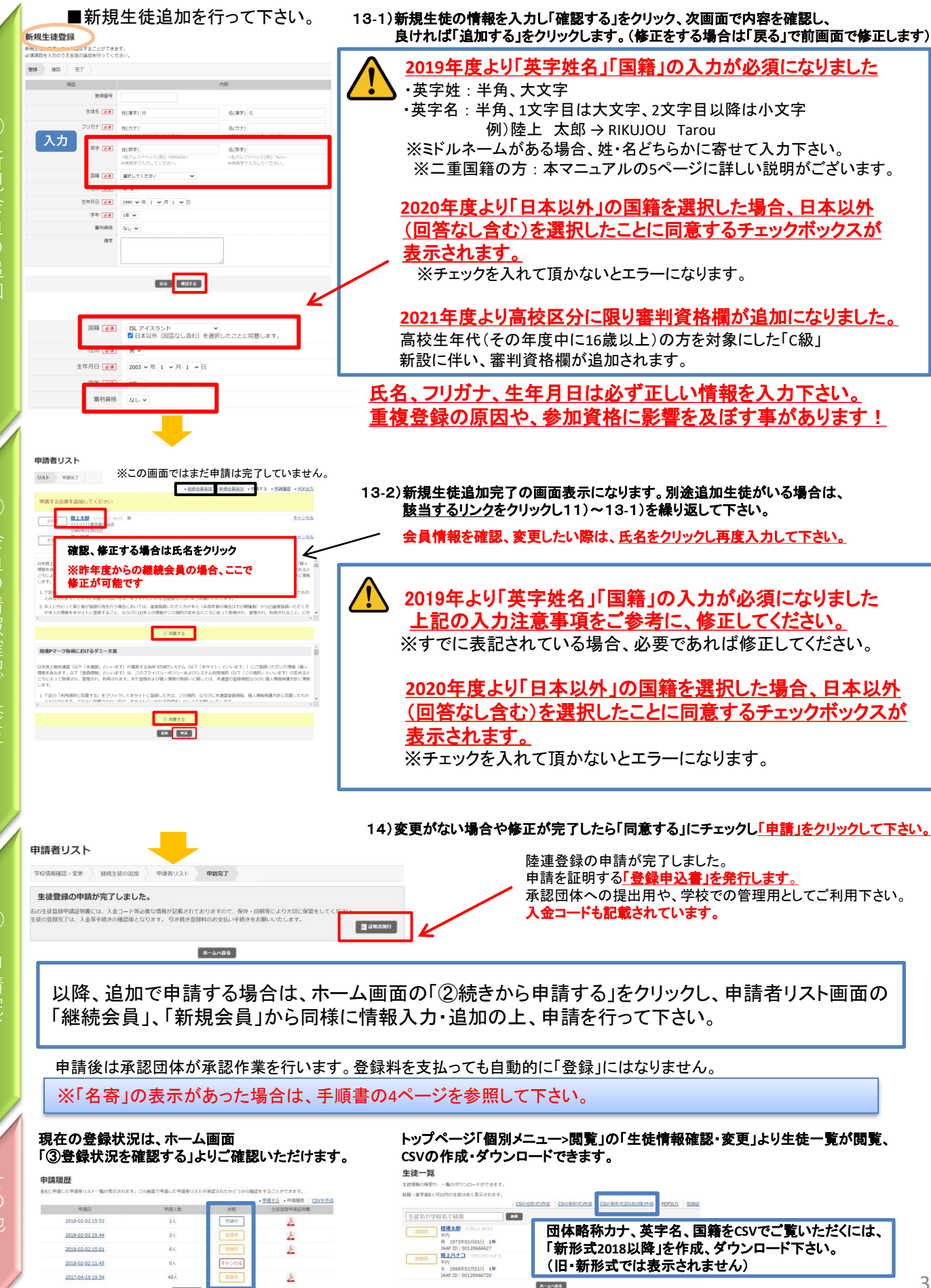

숤

\*-4-1

| $\mathbf{M}$ | 登録証はホーム画面「④<br>個別で印刷する場合は「選                                                                                                    | 登録証を印刷する<br>【 <u>択」をクリック</u> し、 | 」より印刷してくた<br>次画面で該当生 | どさい<br><u>:徒に</u> | 。「全員」<br>チェック        | 」を選打<br>を入れ   | 沢する。<br><u>「決定</u> | と自 <b>!</b><br>」をク | 助でダ「<br><u>ハリック</u> し | ウンロー<br>ノます。 | ドされる | ます。 |
|--------------|----------------------------------------------------------------------------------------------------|---------------------------------|----------------------|-------------------|----------------------|---------------|--------------------|--------------------|-----------------------|--------------|------|-----|
| その           |                                                                                                    |                                 | Ż                    | 0 %t<br>0         | 344F10<br>0012066627 | DVAN          | 55<br>104.15       | 1531<br>16         | 5840<br>1973-01-01    |              |      |     |
| 他            | ・ 空球証券行     ・ 空球証券行     ・ 空球証券行     ・ 空球語子信書     ・ 空球語子信書     ・ 日本     ・ 日本 |                                 |                      |                   | iteras               |               | AL103              |                    |                       |              |      |     |
| $\checkmark$ | <ul> <li>Control and Control and Annual Annual (Control) (1)<br/>(1) (2) (2) (2) (2) (2) (2) (2) (2) (2) (2</li></ul>                                                                                                    |                                 |                      | *                 |                      | <b>Market</b> | 4 <b>- 22</b> -    |                    |                       | 1            |      |     |

名寄の表示があった場合の対応

会員情報入力時に「名寄」が表示された場合、ボタンをクリックして該当会員の名寄せ内容を確認します。 該当する内容を選択してから、申請者リストへ追加して下さい。

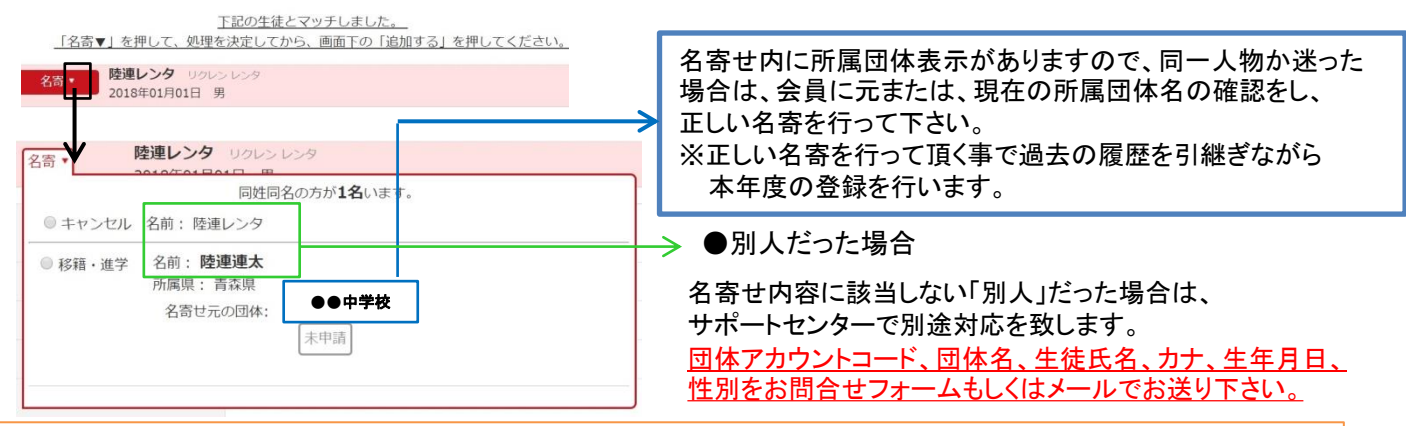

# ■名寄せが発生する条件

カナ姓名、性別、生年月日が一致した場合「名寄せ」が表示されます。 ※最初に間違った情報を入力した場合、名寄せがかからず重複登録となります。 大会参加資格などに大きく影響しますので、必ず正しい情報入力、名寄せ処理をお願いいたします。

# ■名寄せの種類

## 【移籍・進学】が表示される場合

・昨年度は中学校で登録していたが、今年は高校に進学し、申請する場合

移籍の為、移籍元(旧所属団体)で退会済で移籍先(新所属団体)で申請する場合

・昨年度はクラブチーム(一般)で登録していたが、今年は在籍学校で申請する場合 等

## 【二重】が表示される場合

・本年度、すでに学校で登録済、もしくは申請中である場合

### 【継続】が表示される場合

・昨年に続き同団体で申請する場合(但し、継続会員一覧から追加した場合は名寄は出ません。)

### <u>昨年も会員登録しており、今年は氏名が変わりました。この場合はどうしたらいいの?</u>

よくある ⇒ 昨年の旧氏名で名寄せし、申請者リストへ追加して下さい。その後、申請者リスト上で氏名 を変更して申請して下さい。そうする事で、昨年までの履歴を引継ぎ申請ができます。

<u>システムの操作に関するお問合せは</u> 日本陸連会員登録 サポートセンターまで 問合せフォーム <u>https://start.jaaf.or.jp/support/</u> または、E-Mail <u>support@start.jaaf.or.jp</u> 電話:03-6434-1216(平日10~17時まで 3/2~7/30まで)

<u>学校コード、登録番号、承認までのお時間、登録費の納入先・方法に関するご質問は、所属都道府県の</u> 承認団体ご担当者様までお問合わせ下さい。

上記内容はサポートセンターではお答え出来かねますのでご了承下さい。

# CSVアップロード マニュアル (会員の英字氏名・国籍・審判資格の必須入力について)

2019年度システムより必須化された会員の「英字氏名」「国籍登録」項目・2021年度システムより追加になった審判資格 (高校区分)の、CSVを使用した会員登録マニュアルです。 ※通常の会員登録を行う方は、会員情報入力画面にて「英字氏名」の入力、「国籍」項目よりプルダウンで選択いただけます。

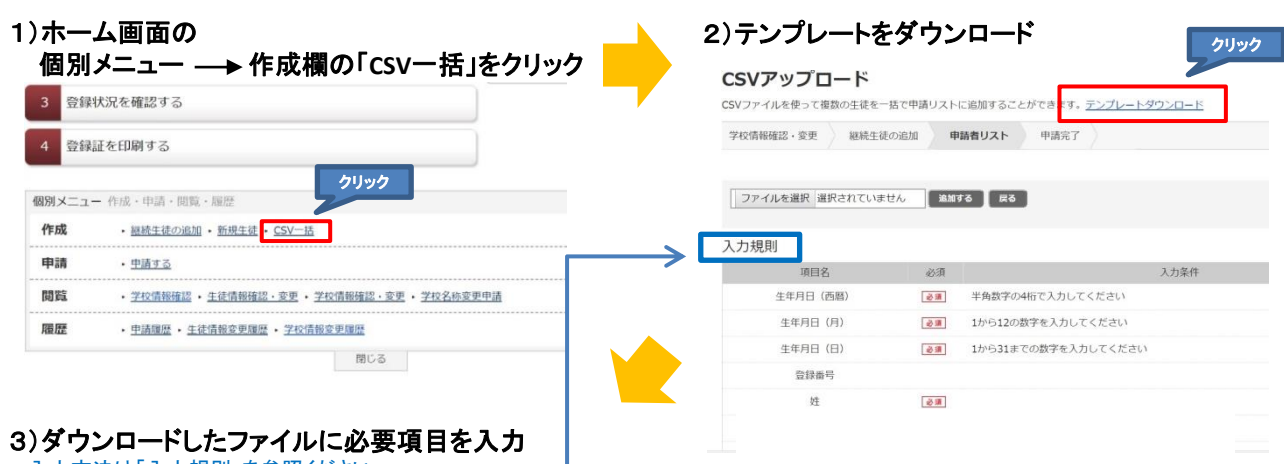

入力方法は「入力規則」を参照ください。

|   | 人刀例) |      |      |      |    |    |       |       |    |    |    |   |         |        |       |      |
|---|------|------|------|------|----|----|-------|-------|----|----|----|---|---------|--------|-------|------|
|   | А    | В    | С    | D    | E  | F  | G     | Н     | 1  | J  | K  | < | L       | М      | Ν     | 0    |
| 1 | 生年月日 | 生年月日 | 生年月日 | 登録番号 | 姓  | 名  | 姓(カナ) | 名(カナ) | 性別 | 学年 | 備考 |   | 姓(英字)   | 名(英字)  | 国籍    | 審判資格 |
| 2 | 2021 | 1    | 1    |      | 陸連 | 太郎 | リクレン  | タロウ   | 男  | 1  |    | 1 | RIKUREN | Tarou  | JPN 🤅 | D C  |
| 3 | 2021 | 2    | 1    |      | 陸上 | 一郎 | リクジョ  | イチロウ  | 男  | 2  |    | 2 |         |        | (     | D    |
| 4 | 2021 | 3    | 1    |      | 陸連 | 花子 | リクレン  | ハナコ   | 女  | 3  |    | 3 | RIKUREN | HANAKO | JPM ( | DC   |
| 5 | 2021 | 4    | 1    |      | 陸上 | 二郎 | リクジョ  | ジロウ   | 男  | 3  |    | 4 | rikujou | Jirou  | DUAL1 | 3)   |

#### ◇ 英字氏名の入力条件

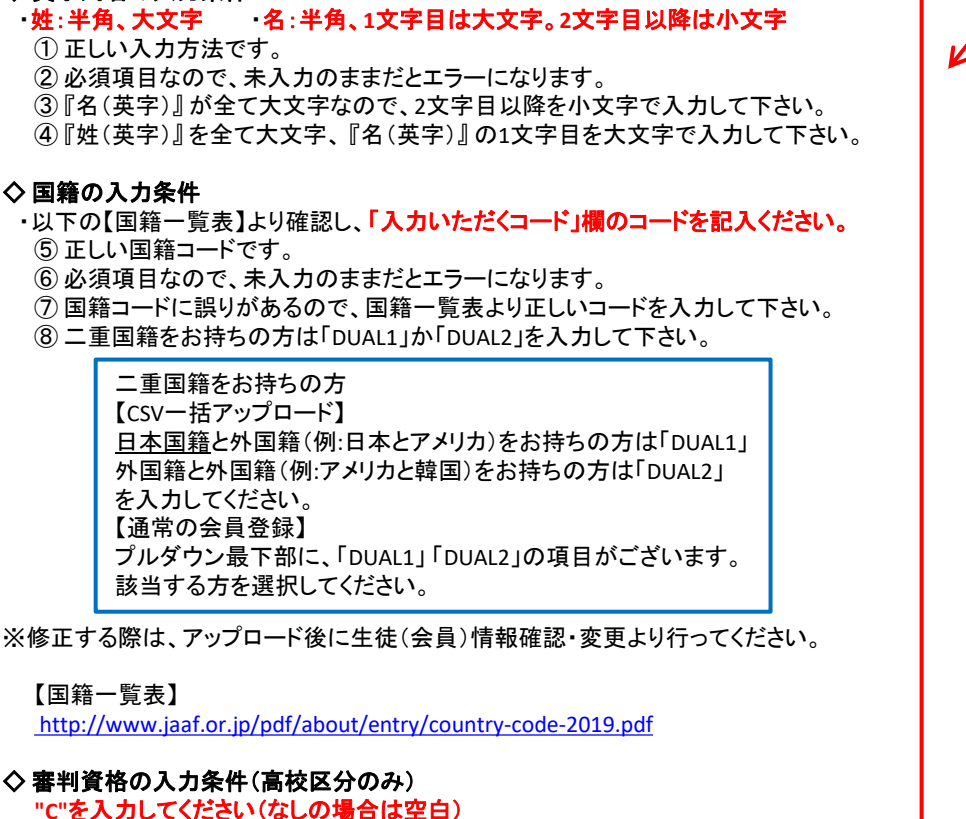

4)入力が終わりましたら、ファイル保存します。

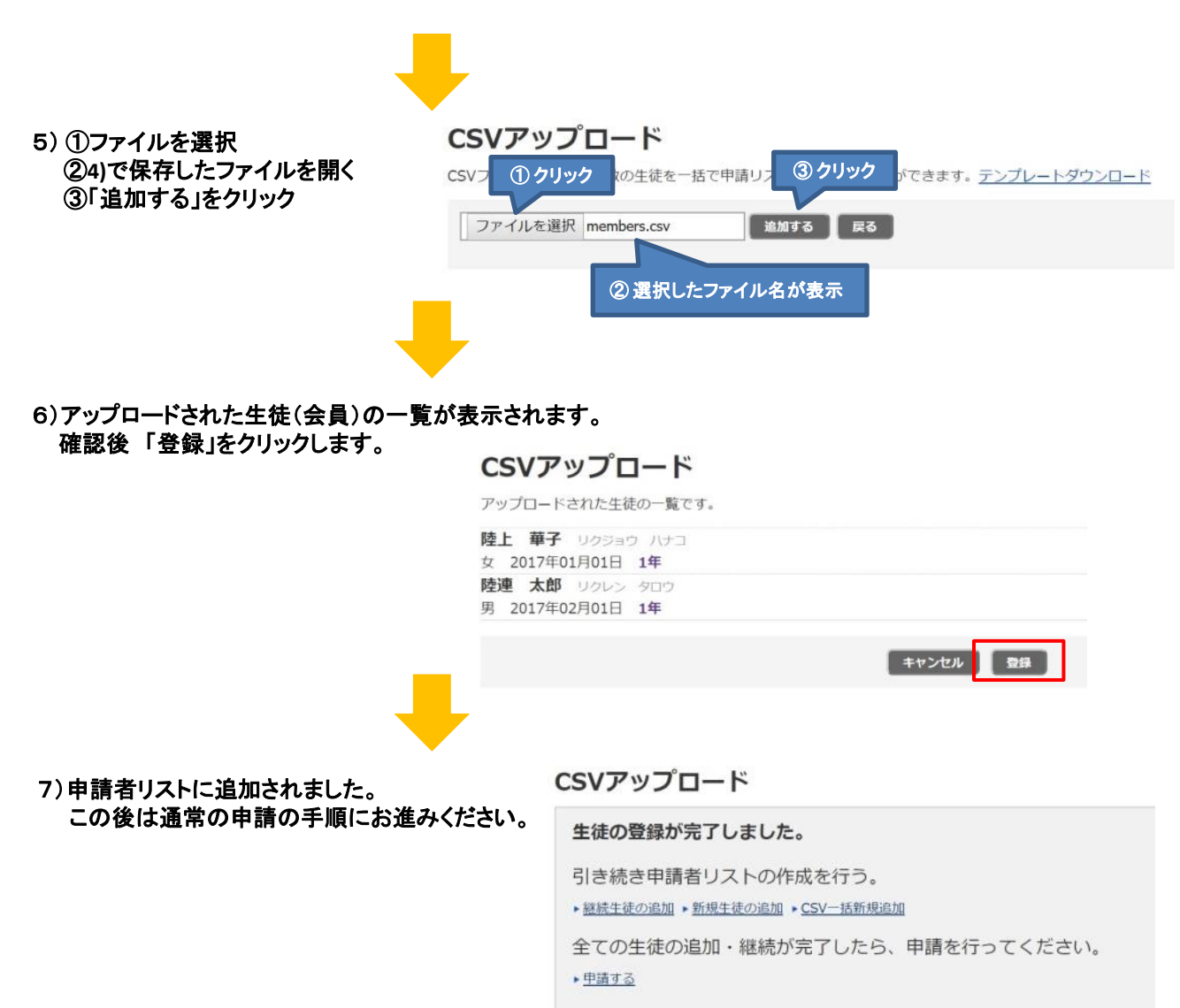

ホームに戻る

# 学校名称についてのお願い

| データの精緻化<br>「学校情報確認<br>この画面にて入<br>項目ごとの注意<br>また、学校の住<br>学校情報確認・変更<br>学校情報を確認してください。 変更がある | にに伴い、2021年度システム初回口<br>・変更画面」にて、学校名称、学校<br>、カしたものは即時反映され、従来<br>意事項を元にご入力をお願い致しま<br>所についても該当の学校のみ空根 | コグイン時のみ、メールアドレスの有効性確認後の<br>名称(フリガナ)、略称、略称(カナ)の入力が必要になります。<br>の団体名称変更申請は不要で変更できます。<br>さす。<br>難にしている箇所がありますので、正しい情報をご入力ください。<br>例年学校名が表示されますが、今年度に限り学校名が空欄に<br>なっているのでこの時点では何も表示されません。 |  |  |  |  |  |  |
|------------------------------------------------------------------------------------------|---------------------------------------------------------------------------------------------------|----------------------------------------------------------------------------------------------------|--|--|--|--|--|--|
| 学校情報確認・変更 確認 デ                                                                           | ē7                                                                                                | A ### 8#                                                                                                    |  |  |  |  |  |  |
|                                                                                          | /                                                                                                 | 父子校名称<br>① 学校名は正式名称でごえ カください                                                                                                    |  |  |  |  |  |  |
| 学校コー                                                                                     | <i>Υ</i> τχιητα                                                                                   | 正しい情報で入力してもらうため、全学校空欄にしています。                                                                                                    |  |  |  |  |  |  |
|                                                                                          |                                                                                                   | ②学校名フリガナも正式名称でご入力ください。                                                                                                    |  |  |  |  |  |  |
|                                                                                          | 型 学校名の正式名称を,                                                                                      | 昨年度「***」の文字で入力していた学校は空欄にしています。                                                                                                    |  |  |  |  |  |  |
| 2 学校名(フリガナ) 🙋                                                                            | チバケンリッテストコウトウガッコ・<br>学校名正式名称のフリガナを全角カタカナで入わしてください                                                 | ③ 衣示されているもので正しいかと確認ください。<br>必要に応じて正しい情報に修正してください。                                                                                                    |  |  |  |  |  |  |
| ○ 略称 ▲                                                                                   |                                                                                                   | ④すべての学校で空欄にしているので正しい情報をご入力ください。                                                                                                    |  |  |  |  |  |  |
| 3                                                                                        | 略称は全角6文字、半角12文字以内で入力してください                                                                        |                                                                                                    |  |  |  |  |  |  |
| (4) 略称(力ナ)                                                                               | E I                                                                                               |                                                                                                    |  |  |  |  |  |  |
|                                                                                          | 全角カタカナで入力してください                                                                                   |                                                                                                    |  |  |  |  |  |  |
|                                                                                          | 高等学校入力                                                                                            | した内容は次の確認画面で即時に反映されます。<br>ボタンを押すと編集画面に戻り、再度入力が可能です。                                                                                                    |  |  |  |  |  |  |
| 変更 確認 完了                                                                                 | 初回                                                                                                | ロソ1ノ時のみ、「子牧名称変更申請」か个要で子牧名の変更かでさます。<br>                                                                                                    |  |  |  |  |  |  |
|                                                                                          | 学校情報                                                                                              |                                                                                                    |  |  |  |  |  |  |
| 学校コード                                                                                    |                                                                                                   |                                                                                                    |  |  |  |  |  |  |
| 学校名(フリガナ)                                                                                | 千葉県立テスト高等学校(チバケンリツテストコウトウガッコウ)                                                                    |                                                                                                    |  |  |  |  |  |  |
| 略称                                                                                       | テスト高校                                                                                             |                                                                                                    |  |  |  |  |  |  |
| 略称(力ナ)                                                                                   | テストコワコワ                                                                                           |                                                                                                    |  |  |  |  |  |  |

|                   | 詳細情報                             |                                                                                |                        |  |  |  |  |  |
|-------------------|----------------------------------|--------------------------------------------------------------------------------|------------------------|--|--|--|--|--|
| ① 郵便番号 ⊘须         | 郵便番号で住所を検索<br>半角数学3桁と4桁で人力してください | <b>◇学校住所</b><br>① 昨年度郵便番号が[000                                                 | 1-0000 Jと入力していた学校については |  |  |  |  |  |
| 住所(都道府県) 🛃        | 千葉県 🖌                            | <ul> <li>2 昨年度「* * *」の文字が入力されていた学校は空欄にしています</li> <li>正しい情報をご入力ください。</li> </ul> |                        |  |  |  |  |  |
| ② 住所(郡市区町村+番地) ≥類 |                                  |                                                                                |                        |  |  |  |  |  |
| 住所(建物名)           |                                  |                                                                                |                        |  |  |  |  |  |